### **USER GUIDE**

# Atmel

### **Atmel SAM4N Xplained Pro**

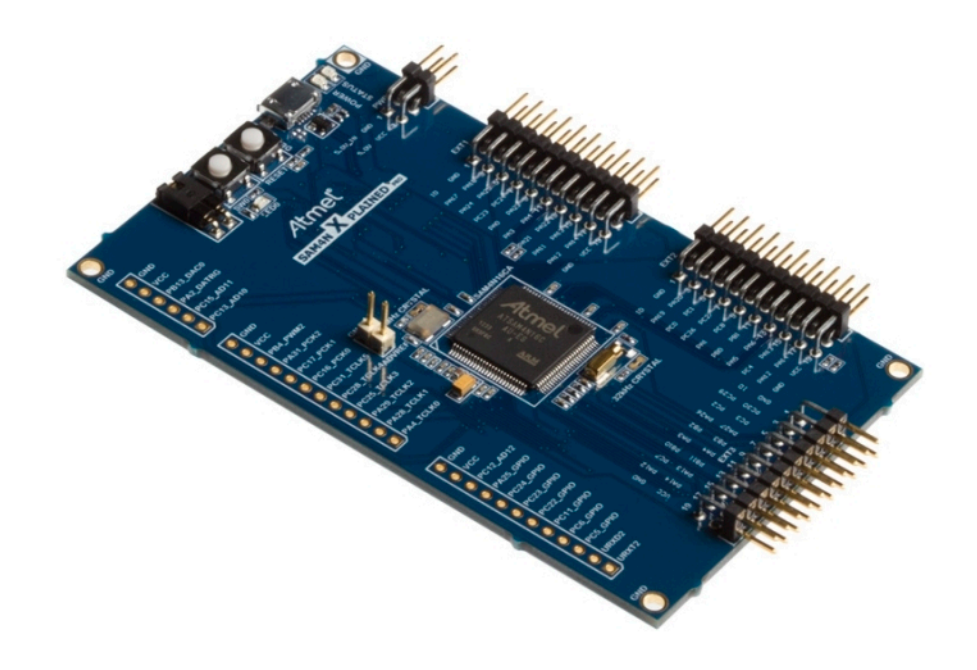

### Preface

The Atmel® SAM4N Xplained Pro evaluation kit is a hardware platform to evaluate the ATSAM4N16C microcontroller.

Supported by the Atmel Studio integrated development platform, the kit provides easy access to the features of the Atmel ATSAM4N16C and explains how to integrate the device in a custom design.

The Xplained Pro MCU series evaluation kits include an on-board Embedded Debugger, and no external tools are necessary to program or debug the ATSAM4N16C.

The Xplained Pro extension kits offers additional peripherals to extend the features of the board and ease the development of custom designs.

# Table of Contents

| Pre | eface                                |                                                                                                    | 1                                                |
|-----|--------------------------------------|----------------------------------------------------------------------------------------------------|--------------------------------------------------|
| 1.  | Intro<br>1.1.<br>1.2.                | duction<br>Features<br>Kit overview                                                                                                    | 3<br>3<br>3                                      |
| 2.  | Getti<br>2.1.<br>2.2.<br>2.3.        | ng started<br>Quick-start<br>Connecting the kit<br>Design documentation and related links                                                                                                    | 5<br>5<br>5                                      |
| 3.  | Xpla<br>3.1.<br>3.2.<br>3.3.<br>3.4. | Image: Image: | 6<br>6<br>7<br>7<br>7<br>8                       |
| 4.  | Hard<br>4.1.<br>4.2.<br>4.3.         | ware user guide         Connectors         4.1.1.       I/O extension headers         4.1.2.       Other headers         Peripherals       1         4.2.1.       Crystals         4.2.2.       Mechanical buttons         4.2.3.       LED         4.2.4.       Analog reference         Embedded Debugger implementation       1         4.3.1.       Serial Wire Debug         4.3.2.       Virtual COM port         4.3.3.       Atmel Data Gateway Interface                                                                                                    | 9<br>9<br>10<br>11<br>12<br>12<br>12<br>12<br>12 |
| 5.  | Hard<br>5.1.<br>5.2.                 | ware revision history and known issues       1         Identifying product ID and revision       1         Revision 2       1                                                                                                    | <b>4</b><br>4                                    |
| 6.  | Docu                                 | Iment revision history 1                                                                                                    | 5                                                |
| 7.  | Eval                                 | uation board/kit important notice1                                                                                                    | 6                                                |

# 1. Introduction

#### 1.1 Features

- Atmel ATSAM4N16C microcontroller
- Embedded debugger (EDBG)
  - USB interface
  - Programming and debugging (target) through Serial Wire Debug (SWD)
  - Virtual COM-port interface to target via UART
  - Atmel Data Gateway Interface (DGI) to target via synchronous USART or TWI
  - Four GPIOs connected to target for code instrumentation
- Digital I/O
  - Two mechanical buttons (user and reset button)
  - One user LED
  - Three extension headers
  - Three spare signal headers
- Two possible power sources
  - External power
  - Embedded debugger USB
- 12MHz crystal
- 32kHz crystal

#### 1.2 Kit overview

The Atmel SAM4N Xplained Pro evaluation kit is a hardware platform to evaluate the Atmel ATSAM4N16C.

The kit offers a set of features that enables the ATSAM4N16C user to get started using the ATSAM4N16C peripherals right away and to get an understanding of how to integrate the device in their own design.

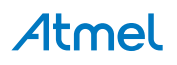

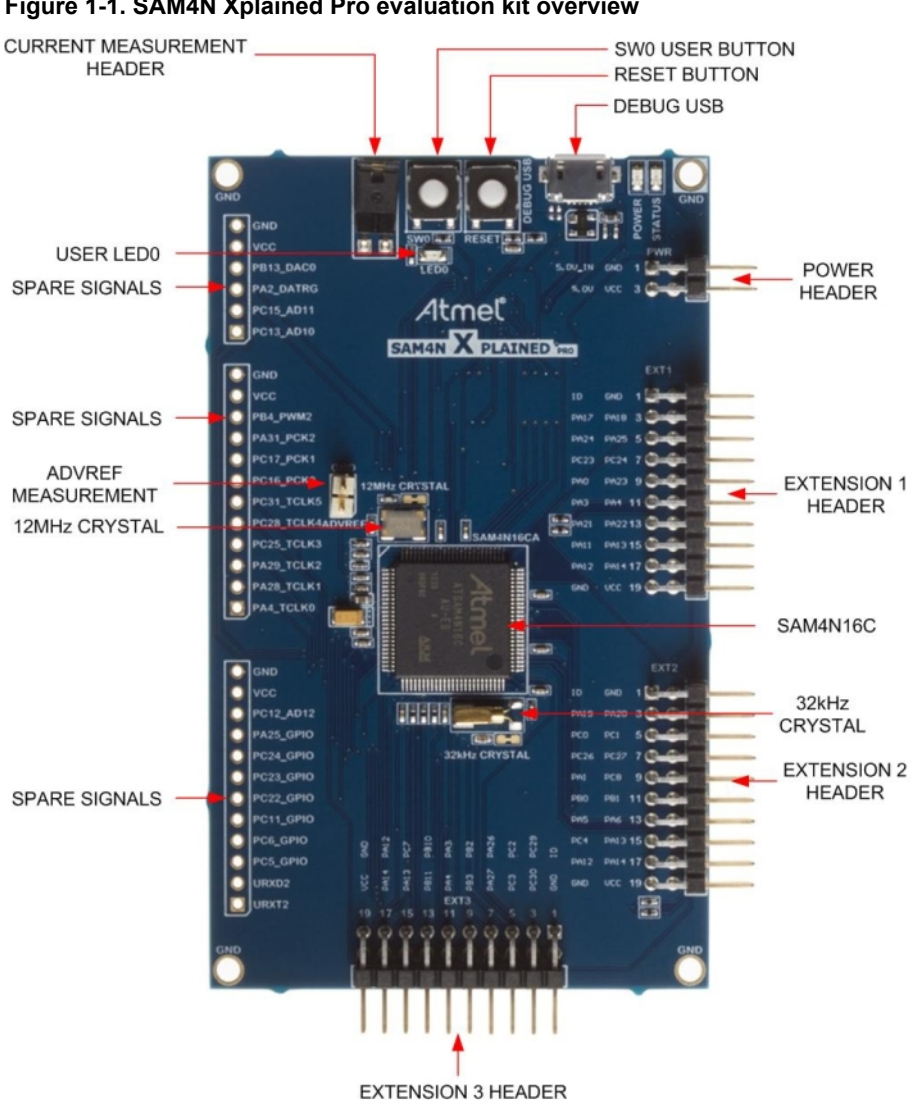

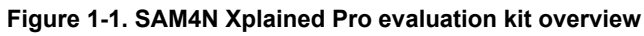

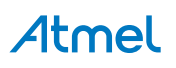

# 2. Getting started

#### 2.1 Quick-start

3 Steps to start exploring the Atmel Xplained Pro Platform

- Download and install Atmel Studio<sup>1</sup>.
- Launch Atmel Studio.
- Connect an USB cable to the DEBUG USB port.

#### 2.2 Connecting the kit

When connecting Atmel SAM4N Xplained Pro to your computer for the first time, the operating system will do a driver software installation. The driver file supports both 32-bit and 64-bit versions of Microsoft® Windows® XP and Windows 7.

Once connected the green power LED will be lit and Atmel Studio will autodetect which Xplained Pro evaluation- and extension kit(s) that's connected. You'll be presented with relevant information like datasheets and kit documentation. You also have the option to launch Atmel Software Framework (ASF) example applications. The target device is programmed and debugged by the on-board Embedded Debugger and no external programmer or debugger tool is needed. Please refer to the Atmel Studio user guide<sup>2</sup> for information regarding how to compile and program the kit.

#### 2.3 Design documentation and related links

The following list contains links to the most relevant documents and software for SAM4N Xplained Pro.

- 1. Xplained Pro products <sup>3</sup> Atmel Xplained Pro is a series of small-sized and easy-to-use evaluation kits for 8- and 32-bit Atmel microcontrollers. It consists of a series of low cost MCU boards for evaluation and demonstration of features and capabilities of different MCU families.
- 2. SAM4N Xplained Pro User Guide <sup>4</sup> PDF version of this User Guide.
- 3. SAM4N Xplained Pro Design Documentation <sup>5</sup> Package containing schematics, BOM, assembly drawings, 3D plots, layer plots etc.
- 4. Atmel Studio <sup>6</sup> Free Atmel IDE for development of C/C++ and assembler code for Atmel microcontrollers.
- 5. **IAR Embedded Workbench**<sup>®</sup> <sup>7</sup> **for ARM**<sup>®</sup>. This is a commercial C/C++ compiler that is available for ARM. There is a 30 day evaluation version as well as a code size limited kick-start version available from their website. The code size limit is 16K for devices with M0, M0+ and M1 cores and 32K for devices with other cores.
- 6. Atmel sample store <sup>8</sup> Atmel sample store where you can order samples of devices.

<sup>&</sup>lt;sup>1</sup> http://www.atmel.com/atmelstudio

<sup>&</sup>lt;sup>2</sup> http://www.atmel.com/atmelstudio

<sup>&</sup>lt;sup>3</sup> http://www.atmel.com/XplainedPro

<sup>&</sup>lt;sup>4</sup> http://www.atmel.com/Images/Atmel-42104-SAM4N-Xplained-Pro\_User-Guide.pdf

<sup>&</sup>lt;sup>5</sup> http://www.atmel.com/Images/Atmel-42104-SAM4N-Xplained-Pro\_User-Guide.zip

<sup>&</sup>lt;sup>6</sup> http://www.atmel.com/atmelstudio

<sup>&</sup>lt;sup>7</sup> http://www.iar.com/en/Products/IAR-Embedded-Workbench/ARM/

<sup>&</sup>lt;sup>8</sup> http://www.atmel.com/system/samplesstore

# 3. Xplained Pro

Xplained Pro is an evaluation platform that provides the full Atmel microcontroller experience. The platform consists of a series of Microcontroller (MCU) boards and extension boards that are integrated with Atmel Studio, have Atmel Software Framework (ASF) drivers and demo code, support data streaming and more. Xplained Pro MCU boards support a wide range of Xplained Pro extension boards that are connected through a set of standardized headers and connectors. Each extension board has an identification (ID) chip to uniquely identify which boards are mounted on a Xplained Pro MCU board. This information is used to present relevant user guides, application notes, datasheets and example code through Atmel Studio. Available Xplained Pro MCU and extension boards can be purchased in the Atmel Web Store<sup>1</sup>.

#### 3.1 Embedded Debugger

The SAM4N Xplained Pro contains the Atmel® Embedded Debugger (EDBG) for on-board debugging. The EDBG is a composite USB device of 3 interfaces; a debugger, Virtual COM Port and Data Gateway Interface (DGI).

In conjunction with Atmel Studio, the EDBG debugger interface can program and debug the ATSAM4N16C. On the SAM4N Xplained Pro, the SWD interface is connected between the EDBG and the ATSAM4N16C.

The Virtual COM Port is connected to a UART port on the ATSAM4N16C (see section "Embedded Debugger implementation" on page 12 for pinout), and provides an easy way to communicate with the target application through a simple terminal software. It offers variable baud rate, parity and stop bit settings. Note that the settings on the target device UART must match the settings given in the terminal software.

The DGI consists of several physical data interfaces for communication with the host computer. Please, see section "Embedded Debugger implementation" on page 12 for available interfaces and pinout. Communication over the interfaces are bidirectional. It can be used to send events and values from the ATSAM4N16C, or as a generic printf-style data channel. Traffic over the interfaces can be timestamped on the EDBG for more accurate tracing of events. Note that timestamping imposes an overhead that reduces maximal throughput. The DGI uses a proprietary protocol, and is thus only compatible with Atmel Studio.

The EDBG controls two LEDs on SAM4N Xplained Pro, a power LED and a status LED. Table 3-1, "EDBG LED control" shows how the LEDs are controlled in different operation modes.

| Operation mode                     | Power LED                                                         | Status LED                                                                      |  |
|------------------------------------|-------------------------------------------------------------------|---------------------------------------------------------------------------------|--|
| Normal operation                   | Power LED is lit when power is applied to the board.              | Activity indicator, LED flashes<br>every time something happens on<br>the EDBG. |  |
| Bootloader mode (idle)             | The power LED and the status LED blinks simultaneously.           |                                                                                 |  |
| Bootloader mode (firmware upgrade) | The power LED and the status LED blinks in an alternating pattern |                                                                                 |  |

#### Table 3-1. EDBG LED control

For further documentation on the EDBG, see the EDBG User Guide<sup>2</sup>.

#### 3.2 Hardware identification system

All Xplained Pro compatible extension boards have an Atmel ATSHA204 crypto authentication chip mounted. This chip contains information that identifies the extension with its name and some extra data. When an Xplained Pro extension board is connected to an Xplained Pro MCU board the information is read and sent to Atmel Studio. The Atmel Kits extension, installed with Atmel Studio, will give relevant information, code examples and links to relevant documents. Table 3-2, "Xplained Pro ID chip content" shows the data fields stored in the ID chip with example content.

| Data Field            | Data Type    | Example Content               |
|-----------------------|--------------|-------------------------------|
| Manufacturer          | ASCII string | Atmel'\0'                     |
| Product Name          | ASCII string | Segment LCD1 Xplained Pro'\0' |
| Product Revision      | ASCII string | 02'\0'                        |
| Product Serial Number | ASCII string | 177402020000010'\0'           |

<sup>1</sup> http://store.atmel.com/CBC.aspx?q=c:100113

<sup>2</sup> http://www.atmel.com/Images/Atmel-42096-Microcontrollers-Embedded-Debugger\_User-Guide.pdf

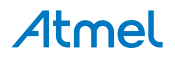

| Data Field           | Data Type | Example Content |
|----------------------|-----------|-----------------|
| Minimum Voltage [mV] | uint16_t  | 3000            |
| Maximum Voltage [mV] | uint16_t  | 3600            |
| Maximum Current [mA] | uint16_t  | 30              |

#### 3.3 **Power supply**

The SAM4N Xplained Pro kit can be powered either by USB or by an external power source through the 4-pin power header, marked PWR. This connector is described in "Xplained Pro power header" on page 8. The available power sources and specifications are listed in Table 3-3, "Power sources for SAM4N Xplained Pro".

| Table 3-3. | Power source | s for SAM4N | Xplained Pro |
|------------|--------------|-------------|--------------|
|            |              | • ••• •••   | //           |

| Power input              | Voltage requirements                     | Current requirements                                                                                                    | Connector marking |
|--------------------------|------------------------------------------|----------------------------------------------------------------------------------------------------|-------------------|
| External power           | 4.3V to 5.5V                             | Recommended<br>minimum is 500mA<br>to be able to provide<br>enough current<br>for extentions and<br>the board itself.<br>Recommended<br>maximum is 2A due<br>to the input protection<br>maximum current<br>specification. | PWR               |
| Embedded debugger<br>USB | 4.4V to 5.25V<br>(according to USB spec) | 500 mA (according to USB spec)                                                                                                    | DEBUG USB         |

The kit will automatically detect which power sources are available and choose which one to use according to the following priority:

- 1. External power
- 2. Embedded debugger USB

#### 3.3.1 Measuring SAM4N power consumption

As part of an evaluation of the SAM4N it can be of interest to measure its power consumption. Because the device has a separate power plane (VCC\_MCU\_P3V3) on this board it is possible to measure the current consumption by measuring the current that is flowing into this plane. The VCC\_MCU\_P3V3 plane is connected via a jumper to the main power plane (VCC\_TARGET\_P3V3) and by replacing the jumper with an ampere meter it is possible to determine the current consumption. To locate the current measurement header, please refer to Figure 1-1, "SAM4N Xplained Pro evaluation kit overview".

Warning Do not power the board without having the jumper or an ampere meter mounted. This can cause the SAM4N to be powered through its I/O pins and cause undefined operation of the device.

#### 3.4 Standard headers and connectors

#### 3.4.1 Xplained Pro extension header

All Xplained Pro kits have one or more dual row, 20 pin, 100mil extension headers. Xplained Pro MCU boards have male headers while Xplained Pro extensions have their female counterparts. Note that all pins are not always connected. However, all the connected pins follow the defined pin-out described in Table 3-4, "Xplained Pro extension header". The extension headers can be used to connect a wide variety of Xplained Pro extensions to Xplained Pro MCU boards and to access the pins of the target MCU on Xplained Pro MCU board directly.

#### Table 3-4. Xplained Pro extension header

| Pin number | Name | Description                                           |
|------------|------|-------------------------------------------------------|
| 1          | ID   | Communication line to the ID chip on extension board. |

# Atmel

| Pin number | Name          | Description                                                                                   |
|------------|---------------|-----------------------------------------------------------------------------------------------|
| 2          | GND           | Ground                                                                                        |
| 3          | ADC(+)        | Analog to digital converter , alternatively positive part of differential ADC                 |
| 4          | ADC(-)        | Analog to digital converter , alternatively negative part of differential ADC                 |
| 5          | GPIO1         | General purpose IO                                                                            |
| 6          | GPIO2         | General purpose IO                                                                            |
| 7          | PWM(+)        | Pulse width modulation , alternatively positive part of differential PWM                      |
| 8          | PWM(-)        | Pulse width modulation , alternatively positive part of differential PWM                      |
| 9          | IRQ/GPIO      | Interrupt request line and/or general purpose IO.                                             |
| 10         | SPI_SS_B/GPIO | Slave select for SPI and/or general purpose IO.                                               |
| 11         | TWI_SDA       | Data line for two wire interface. Always implemented, bus type.                               |
| 12         | TWI_SCL       | Clock line for two wire interface. Always implemented, bus type.                              |
| 13         | USART_RX      | Receiver line of Universal Synchronous and Asynchronous serial Receiver and Transmitter       |
| 14         | USART_TX      | Transmitter line of Universal Synchronous and<br>Asynchronous serial Receiver and Transmitter |
| 15         | SPI_SS_A      | Slave select for SPI. Should be unique if possible.                                           |
| 16         | SPI_MOSI      | Master out slave in line of Serial peripheral interface. Always implemented, bus type         |
| 17         | SPI_MISO      | Master in slave out line of Serial peripheral interface. Always implemented, bus type         |
| 18         | SPI_SCK       | Clock for Serial peripheral interface. Always implemented, bus type                           |
| 19         | GND           | Ground                                                                                        |
| 20         | VCC           | Power for extension board                                                                     |

#### 3.4.2 Xplained Pro power header

The power header can be used to connect external power to the SAM4N Xplained Pro kit. The kit will automatically detect and switch to the external power if supplied. The power header can also be used as supply for external peripherals or extension boards. Care must be taken not to exceed the total current limitation of the on-board regulator for the 3.3V regulated output. To locate the current measurement header, please refer to Figure 1-1, "SAM4N Xplained Pro evaluation kit overview"

| Table 3-5. | Power | header | PWR |
|------------|-------|--------|-----|
|------------|-------|--------|-----|

| Pin number PWR header | Pin name  | Description                                                    |
|-----------------------|-----------|----------------------------------------------------------------|
| 1                     | VEXT_P5V0 | External 5V input                                              |
| 2                     | GND       | Ground                                                         |
| 3                     | VCC_P5V0  | Unregulated 5V (output, derived from one of the input sources) |
| 4                     | VCC_P3V3  | Regulated 3.3V (output, used as main power for the kit)        |

Note

If the board is powered from a battery source it is recommended to use the PWR header. If there is a power source connected to EDBG USB, the EDBG is activated and it will consume more power.

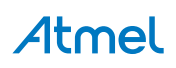

# 4. Hardware user guide

#### 4.1 Connectors

This chapter describes the implementation of the relevant connectors and headers on SAM4N Xplained Pro and their connection to the ATSAM4N16C. The tables of connections in this chapter also describes which signals are shared between the headers and on-board functionality.

#### 4.1.1 I/O extension headers

The SAM4N Xplained Pro headers EXT1, EXT2 and EXT3 offers access to the I/O of the microcontroller in order to expand the board e.g. by connecting extensions to the board. These headers all comply with the standard extension header specified in Xplained Pro Standard Extension Header. All headers have a pitch of 2.54 mm.

| Pin on EXT1 | SAM4N pin | Function | Shared functionality                              |
|-------------|-----------|----------|---------------------------------------------------|
| 1           | -         | -        | Communication line to ID chip on extension board. |
| 2           | -         | -        | GND                                               |
| 3           | PA17      | AD0      |                                                   |
| 4           | PA18      | AD1      |                                                   |
| 5           | PA24      | GPIO     |                                                   |
| 6           | PA25      | GPIO     | SPARE HEADER2                                     |
| 7           | PC23      | TIOA3    | SPARE HEADER2                                     |
| 8           | PC24      | TIOB3    | SPARE HEADER2                                     |
| 9           | PA0       | WKUP0    |                                                   |
| 10          | PA23      | GPIO     |                                                   |
| 11          | PA3       | TWD0     | EXT3                                              |
| 12          | PA4       | TWCK0    | EXT3, SPARE HEADER1                               |
| 13          | PA21      | RXD1     |                                                   |
| 14          | PA22      | TXD1     |                                                   |
| 15          | PA11      | NPCS0    |                                                   |
| 16          | PA13      | SPI_MOSI | EXT2, EXT3                                        |
| 17          | PA12      | SPI_MISO | EXT2, EXT3                                        |
| 18          | PA14      | SPI_SCK  | EXT2, EXT3                                        |
| 19          | -         | -        | GND                                               |
| 20          | -         | -        | VCC                                               |

#### Table 4-1. Extension header EXT1

#### Table 4-2. Extension header EXT2

| Pin on EXT2 | SAM4N pin | Function | Shared functionality                              |
|-------------|-----------|----------|---------------------------------------------------|
| 1           | -         | -        | Communication line to ID chip on extension board. |
| 2           | -         | -        | GND                                               |
| 3           | PA19      | AD2      |                                                   |
| 4           | PA20      | AD3      |                                                   |
| 5           | PC0       | GPIO     |                                                   |
| 6           | PC1       | GPIO     |                                                   |
| 7           | PC26      | TIOA4    |                                                   |
| 8           | PC27      | TIOB4    |                                                   |
| 9           | PA1       | WKUP1    |                                                   |

# Atmel

| Pin on EXT2 | SAM4N pin | Function | Shared functionality |
|-------------|-----------|----------|----------------------|
| 10          | PC8       | GPIO     |                      |
| 11          | PB0       | TWD2     | EDBG                 |
| 12          | PB1       | TWCK2    | EDBG                 |
| 13          | PA5       | RXD0     |                      |
| 14          | PA6       | TXD0     |                      |
| 15          | PC4       | NPCS1    |                      |
| 16          | PA13      | SPI_MOSI | EXT1, EXT3           |
| 17          | PA12      | SPI_MISO | EXT1, EXT3           |
| 18          | PA14      | SPI_SCK  | EXT1, EXT3           |
| 19          | -         | -        | GND                  |
| 20          | -         | -        | VCC                  |

#### Table 4-3. Extension header EXT3

| Pin on EXT3 | SAM4N pin | Function | Shared functionality                              |
|-------------|-----------|----------|---------------------------------------------------|
| 1           | -         | -        | Communication line to ID chip on extension board. |
| 2           | -         | -        | GND                                               |
| 3           | PC29      | AD13     |                                                   |
| 4           | PC30      | AD14     |                                                   |
| 5           | PC2       | GPIO     |                                                   |
| 6           | PC3       | GPIO     |                                                   |
| 7           | PA26      | TIOA2    |                                                   |
| 8           | PA27      | TIOB2    |                                                   |
| 9           | PB2       | WKUP12   |                                                   |
| 10          | PB3       | GPIO     |                                                   |
| 11          | PA3       | TWD0     | EXT1                                              |
| 12          | PA4       | TWCK0    | EXT1, SPARE HEADER1                               |
| 13          | PB10      | URXD3    |                                                   |
| 14          | PB11      | UTXD3    |                                                   |
| 15          | PC7       | NPCS2    |                                                   |
| 16          | PA13      | SPI_MOSI | EXT1, EXT2                                        |
| 17          | PA12      | SPI_MISO | EXT1, EXT2                                        |
| 18          | PA14      | SPI_SCK  | EXT1, EXT2                                        |
| 19          | -         | -        | GND                                               |
| 20          | -         | -        | VCC                                               |

#### 4.1.2 Other headers

In addition to the "I/O extension headers" on page 9, SAM4N Xplained Pro has two additional headers with spare signals that offers access to the I/O of the microcontroller which are otherwise not easily available elsewhere or might be favourable to have collected toghether. All headers have a pitch of 2.54mm.

| Pin on header | SAM4N pin | Function | Shared functionality |
|---------------|-----------|----------|----------------------|
| 1             | PA4       | TWCK0    | EXT1, EXT3           |
| 2             | PA28      | TCLK1    |                      |
| 3             | PA29      | TCLK2    |                      |

#### Table 4-4. SPARE SIGNALS header 1

# Atmel

| Pin on header | SAM4N pin | Function | Shared functionality |
|---------------|-----------|----------|----------------------|
| 4             | PC25      | TCLK3    |                      |
| 5             | PC28      | TCLK4    |                      |
| 6             | PC31      | TCLK5    |                      |
| 7             | PC16      | PCK0     |                      |
| 8             | PC17      | PCK1     |                      |
| 9             | PA31      | PCK2     |                      |
| 10            | PB4       | PWM2     |                      |
| 11            | -         | -        | VCC                  |
| 12            | -         | -        | GND                  |

#### Table 4-5. SPARE SIGNALS header 2

| Pin on header | SAM4N pin | Function | Shared functionality |
|---------------|-----------|----------|----------------------|
| 1             | PA15      | UTXD2    |                      |
| 2             | PA16      | URXD2    |                      |
| 3             | PC5       | GPIO     |                      |
| 4             | PC6       | GPIO     |                      |
| 5             | PC11      | GPIO     |                      |
| 6             | PC22      | GPIO     |                      |
| 7             | PC23      | TIOA3    | EXT1                 |
| 8             | PC24      | TIOB3    | EXT1                 |
| 9             | PA25      | GPIO     | EXT1                 |
| 10            | PC12      | AD12     |                      |
| 11            | -         | -        | VCC                  |
| 12            | -         | -        | GND                  |

#### Table 4-6. SPARE SIGNALS header 3

| Pin on header | SAM4N pin | Function | Shared functionality |
|---------------|-----------|----------|----------------------|
| 1             | PC13      | AD10     |                      |
| 2             | PC15      | AD11     |                      |
| 3             | PA2       | DATRG    |                      |
| 4             | PB13      | DAC0     |                      |
| 5             | -         | -        | VCC                  |
| 6             | -         | -        | GND                  |

#### 4.2 Peripherals

#### 4.2.1 Crystals

The SAM4N Xplained Pro kit contains two crystals that can be used as clock sources for the SAM4N device. Each crystal has a cut-strap next to it that can be used to measure the oscillator safety factor. This is done by cutting the strap and adding a resistor across the strap. More information about oscillator allowance and safety factor can be found in appnote AVR4100<sup>1</sup>. Calculations for the selected crystal can be found in the schematics documentation<sup>2</sup> of the board.

#### Table 4-7. External 32.768kHz crystals

| Pin on SAM4N | Function |
|--------------|----------|
| PA7          | XIN32    |

<sup>1</sup> http://www.atmel.com/images/doc8333.pdf

<sup>2</sup> http://www.atmel.com/Images/Atmel-42104-SAM4N-Xplained-Pro\_User-Guide.zip

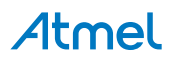

| Pin on SAM4N | Function |
|--------------|----------|
| PA8          | XOUT32   |

#### Table 4-8. External 12MHz crystals

| Pin on SAM4N | Function |
|--------------|----------|
| PB9          | XIN      |
| PB8          | XOUT     |

#### 4.2.2 Mechanical buttons

SAM4N Xplained Pro contains two mechanical buttons. One button is the RESET button connected to the SAM4N reset line and the other is a generic user configurable button. When a button is pressed it will drive the I/O line to GND.

#### Table 4-9. Mechanical buttons

| Pin on SAM4N | Silkscreen text |
|--------------|-----------------|
| NRST         | RESET           |
| PA30         | SW0             |

#### 4.2.3 LED

There is one yellow LED available on the SAM4N Xplained Pro board that can be turned on and off. The LED can be activated by driving the connected I/O line to GND.

#### Table 4-10. LED connections

| Pin on SAM4N | LED         |
|--------------|-------------|
| PB14         | Yellow LED0 |

#### 4.2.4 Analog reference

The ADVREF is available on a 2-pin header to measure the analog reference voltage of the SAM4N device.

**Note** The ADREF pin can only be used for measuring and must not be used as an input for an external voltage reference.

#### 4.3 Embedded Debugger implementation

SAM4N Xplained Pro contains an Embedded Debugger (EDBG) that can be used to program and debug the ATSAM4N16C using Serial Wire Debug (SWD). The Embedded Debugger also include a Virtual Com port interface over UART, an Atmel Data Gateway Interface over SPI and TWI and it monitors four of the SAM4N GPIOs. Atmel Studio can be used as a front end for the Embedded Debugger.

#### 4.3.1 Serial Wire Debug

The Serial Wire Debug (SWD) use two pins to communicate with the target. For further information on how to use the programming and debugging capabilities of the EDBG, see "Embedded Debugger" on page 6.

#### Table 4-11. SWD connections

| Pin on SAM4N | Function         |
|--------------|------------------|
| PB7          | SWD clock        |
| PB6          | SWD data         |
| PB5          | SWD trace output |
| PB12         | Erase            |

#### 4.3.2 Virtual COM port

The Embedded Debugger act as a Virtual Com Port gateway by using one of the ATSAM4N16C UARTs. For further information on how to use the Virtual COM port see "Embedded Debugger" on page 6.

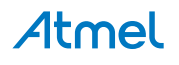

#### Table 4-12. Virtual COM port connections

| Pin on SAM4N | Function                 |
|--------------|--------------------------|
| PA10         | UART TXD (SAM4N TX line) |
| PA9          | UART RXD (SAM4N RX line) |

#### 4.3.3 Atmel Data Gateway Interface

The Embedded Debugger features an Atmel Data Gateway Interface (DGI) by using either a USART or TWI port. The DGI can be used to send a variety of data from the SAM4N to the host PC. For further information on how to use the DGI interface see "Embedded Debugger" on page 6.

#### Table 4-13. DGI interface connections when using USART

| Pin on SAM4N | Function                  |
|--------------|---------------------------|
| PC10         | USART TXD (SAM4N TX line) |
| PC9          | USART RXD (SAM4N RX line) |
| PC14         | USART CLK                 |

#### Table 4-14. DGI interface connections when using TWI

| Pin on SAM4N | Function         |
|--------------|------------------|
| PB0          | SDA (Data line)  |
| PB1          | SCL (Clock line) |

Four GPIO lines are connected to the Embedded Debugger. The EDBG can monitor these lines and time stamp pin value changes. This makes it possible to accurately time stamp events in the SAM4N application code. For further information on how to configure and use the GPIO monitoring features see "Embedded Debugger" on page 6.

#### Table 4-15. GPIO lines connected to the EDBG

| Pin on SAM4N | Function |
|--------------|----------|
| PC21         | GPIO0    |
| PC20         | GPIO1    |
| PC19         | GPIO2    |
| PC18         | GPIO3    |

## 5. Hardware revision history and known issues

#### 5.1 Identifying product ID and revision

The revision and product identifier of Xplained Pro boards can be found in two ways, through Atmel Studio or by looking at the sticker on the bottom side of the PCB.

By connecting a Xplained Pro MCU board to a computer with Atmel Studio running, an information window will pop up. The first 6 digits of the serial number, which is listed under kit details, contain the product identifier and revision. Information about connected Xplained Pro extension boards will also appear in the Atmel Kits window.

The same information can be found on the sticker on the bottom side of the PCB. Most kits will print the identifier and revision in plain text as *A09-nnnn\rr* where *nnnn* is the identifier and *rr* is the revision. Boards with limited space have a sticker with only a QR-code which contains a serial number string.

The serial number string has the following format:

```
"nnnnrrssssssssss"
n = product identifier
r = revision
s = serial number
```

The kit identifier for SAM4N Xplained Pro is 1967.

#### 5.2 Revision 2

Revision 2 of SAM4N Xplained Pro is the initial released version.

#### Known issues:

 In backup mode, the ERASE pin will only work with a power toggle of the SAM4N. This however can't be done by the embedded debugger because there is no switch to control the power to the target. So in cases where e.g. an application is in backup mode and the user needs access in order to program/debug it is necessary to do a manual erase procedure.

#### Workaround:

• Please connect ERASE test point on the bottom side of the board to VCC (3.3V) e.g. pin 4 on the PWR header. Remove power from the board and reconnect again. The device should be erased by this procedure and it is possible to program/debug via the embedded debugger.

# 6. Document revision history

| Doc. Rev. | Date    | Comment       |
|-----------|---------|---------------|
| А         | 07/2013 | First release |

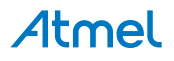

# 7. Evaluation board/kit important notice

This evaluation board/kit is intended for use for **FURTHER ENGINEERING, DEVELOPMENT, DEMONSTRATION, OR EVALUATION PURPOSES ONLY.** It is not a finished product and may not (yet) comply with some or any technical or legal requirements that are applicable to finished products, including, without limitation, directives regarding electromagnetic compatibility, recycling (WEEE), FCC, CE or UL (except as may be otherwise noted on the board/kit). Atmel supplied this board/kit "AS IS," without any warranties, with all faults, at the buyer's and further users' sole risk. The user assumes all responsibility and liability for proper and safe handling of the goods. Further, the user indemnifies Atmel from all claims arising from the handling or use of the goods. Due to the open construction of the product, it is the user's responsibility to take any and all appropriate precautions with regard to electrostatic discharge and any other technical or legal concerns.

EXCEPT TO THE EXTENT OF THE INDEMNITY SET FORTH ABOVE, NEITHER USER NOR ATMEL SHALL BE LIABLE TO EACH OTHER FOR ANY INDIRECT, SPECIAL, INCIDENTAL, OR CONSEQUENTIAL DAMAGES.

No license is granted under any patent right or other intellectual property right of Atmel covering or relating to any machine, process, or combination in which such Atmel products or services might be or are used.

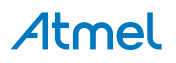

# Atmel Enabling Unlimited Possibilities®

Atmel Corporation 1600 Technology Drive, San Jose, CA 95110 USA

T: (+1)(408) 441.0311

F: (+1)(408) 436.4200

www.atmel.com

T

© 2013 Atmel Corporation. All rights reserved. / Rev.: 42104A-MCU-06/2013

Atmel®, Atmel logo and combinations thereof, Enabling Unlimited Possibilities®, AVR®, and others are registered trademarks or trademarks of Atmel Corporation or its subsidiaries. Windows® is a registered trademark of Microsoft Corporation in U.S. and or other countries. ARM® is a registered trademark of Atmel trademark of ARM Ltd. Other terms and product names may be trademarks of others.

Disclaimer: The information in this document is provided in connection with Atmel products. No license, express or implied, by estoppel or otherwise, to any intellectual property right is granted by this document or in connection with the sale of Atmel products. EXCEPT AS SET FORTH IN THE ATMEL TERMS AND CONDITIONS OF SALES LOCATED ON THE ATMEL WEBSITE, ATMEL ASSUMES NO LIABILITY WHATSOEVER AND DISCLAIMS ANY EXPRESS, IMPLIED OR STATUTORY WARRANTY RELATING TO ITS PRODUCTS INCLUDING, BUT NOT LIMITED TO, THE IMPLIED WARRANTY OF MERCHANTABILITY, FITNESS FOR A PARTICULAR PURPOSE, OR NON-INFRINGEMENT. IN NO EVENT SHALL ATMEL BE LIABLE FOR ANY DIRECT, INDIRECT, CONSEQUENTIAL, PUNITIVE, SPECIAL OR INCIDENTAL DAMAGES (INCLUDING, WITHOUT LIMITATION, DAMAGES FOR LOSS AND PROFITS, BUSINESS INTERRUPTION, OR LOSS OF INFORMATION) ARISING OUT OF THE USE OR INABILITY TO USE THIS DOCUMENT, EVEN IF ATMEL HAS BEEN ADVISED OF THE POSSIBILITY OF SUCH DAMAGES. Atmel makes no representations or warranties with respect to the accuracy or completeness of the contents of this document and reserves the right to make changes to specifications and products are not suitable for, and shall not be used in, automotive applications. Atmel products are not intended, authorized, or warranted for use as components in applications intended to support or sustain life.

# **AMEYA360** Components Supply Platform

# Authorized Distribution Brand :

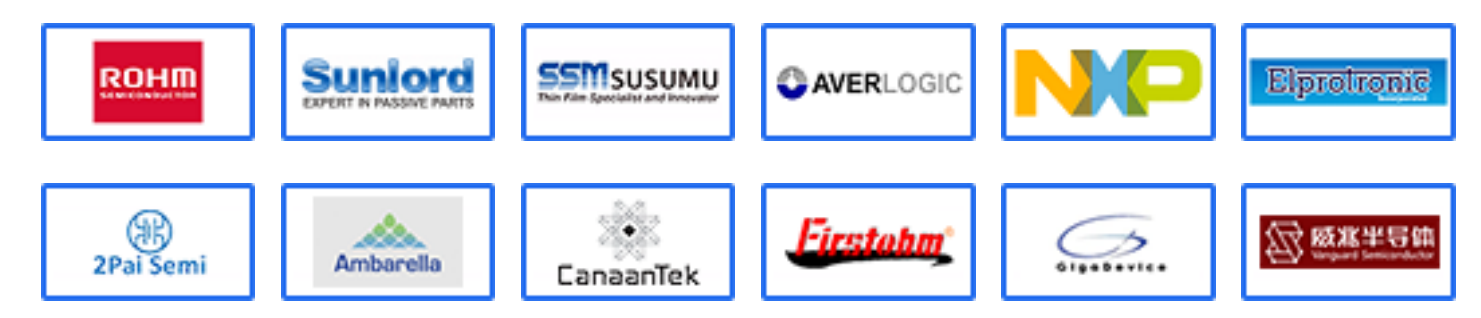

# Website :

Welcome to visit www.ameya360.com

# Contact Us :

# > Address :

401 Building No.5, JiuGe Business Center, Lane 2301, Yishan Rd Minhang District, Shanghai , China

# > Sales :

- Direct +86 (21) 6401-6692
- Email amall@ameya360.com
- QQ 800077892
- Skype ameyasales1 ameyasales2

# **Customer Service** :

Email service@ameya360.com

# > Partnership :

Tel +86 (21) 64016692-8333

Email mkt@ameya360.com